## How Do I Clear Cache in Safari?

## Navigation

- 1. After opening Safari, click Edit.
- 2. Click Empty Cache (Ctrl + Alt + E).
- 3. Click the **Empty** button to proceed.
- 4. Your cache is now cleared.

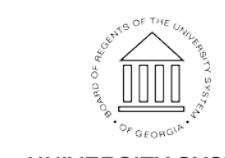